## فرایند افزایش اعتباردر رستوران های مکمل

راهنمای ورود به سامانه سماد

**۱. وارد سامانه تغذیه شده و گزینه ی افزایش اعتبار را انتخاب نمایید.** 

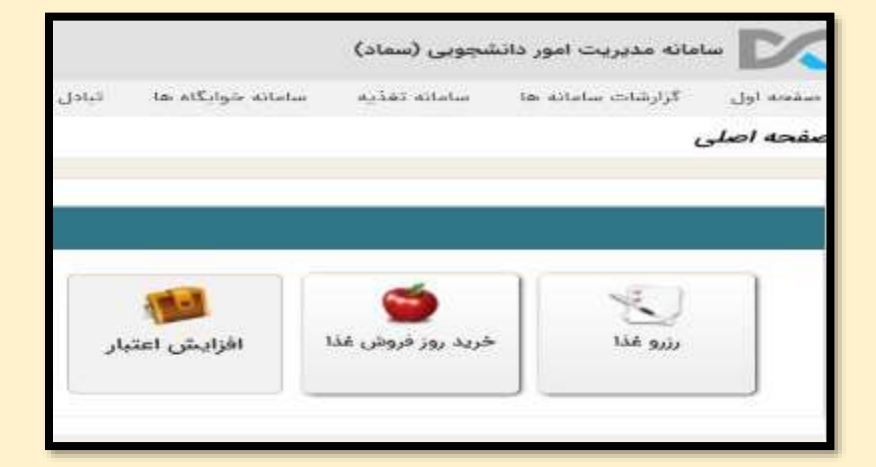

**۲. با انتخاب گزینه افزایش اعتبار وارد مرحله ی انتخاب مبلغ مورد نظر می شوید سپس بعد از** تعیین مبلغ کلید تایید را انتخاب نمایید.

| ایش اعتبار<br>این                               |          |                 |           |                |         |
|-------------------------------------------------|----------|-----------------|-----------|----------------|---------|
| راهنما<br>او زیر یکی را اشخاب کرده و کامه دهید. |          |                 |           |                |         |
| la june                                         | Pajara   | <u>\$</u> +,+++ | (expanse) | <b>Ten,eee</b> | Projete |
| F 11,212                                        | Descent. | Provi           | Verysee   | Annann         | August  |
| Longers.                                        |          |                 |           |                |         |
| no motore and                                   |          |                 |           |                | 1       |

**3. سپس وارد درگاه پرداخت اینترنتی می شوید و بعد ازانتخاب درگاه سداد گزینه انتقال به** صفحه پرداخت را فشار دهید. 

|                       | اخت ابتترنقی |
|-----------------------|--------------|
|                       | ش پرداخت     |
|                       |              |
| انتقال به صفحه يرداخت |              |

**۴. وارد صفحه پرداخت الکترونیکی شده و با وارد کردن اطلاعات کارت بانکی خود اعتبارکارت** تغذیه خود را افزایش نمایید.

|                                                 |                   |                          | WARDEN STORE               | in a second second second second second second second second second second second second second second second s |
|-------------------------------------------------|-------------------|--------------------------|----------------------------|----------------------------------------------------------------------------------------------------|
| LOGO                                            | دانشگاه الزهرا    | رمان يافي مانده : ۲۵۵۴ ا | کارے بقط                   | Cleub                                                                                                    |
|                                                 | سيلغ تراكنش(ريال) | (H) (H) (H)              | رت                         | شماره کا                                                                                                    |
| *****                                           | شماره يخيرنده     |                          |                            | کد ۲۷۷                                                                                                    |
| ****                                            | شماره ترعينال     | سال                      | <mark>هنای کارت</mark> ماه | تاريخ انق                                                                                                    |
| ghziyeh.alzahra.ac.ir آەرس وپ سایت پذیرندە آەرس |                   | C 234.351                |                            | کد امنیت                                                                                                    |
|                                                 |                   | درماقت رمز حوم پويا      | رنتی(رمز دوم)              | رمز اینتر                                                                                                    |
|                                                 |                   | اختدارى                  |                            | ايميل                                                                                                    |

ساعت توزیع ناهار و شام رستوران یاس: ۱۱:۳۰ لغایت ۱۵ ( ناهار و شام همزمان توزیع می شود )

ساعت توزیع ناهار و شام رستوران ترمه: ناهار: ۱۲ لغایت ۱۵ شام: ۱۹:۰۰ لغایت ۲۰:۳۰

امور تغذيه دانشجويي - معاونت دانشجويي دانشكاه الزهرا(س)

: ....